# GRUNDIG

# Service Manual

1. Ergänzung / Supplement 1

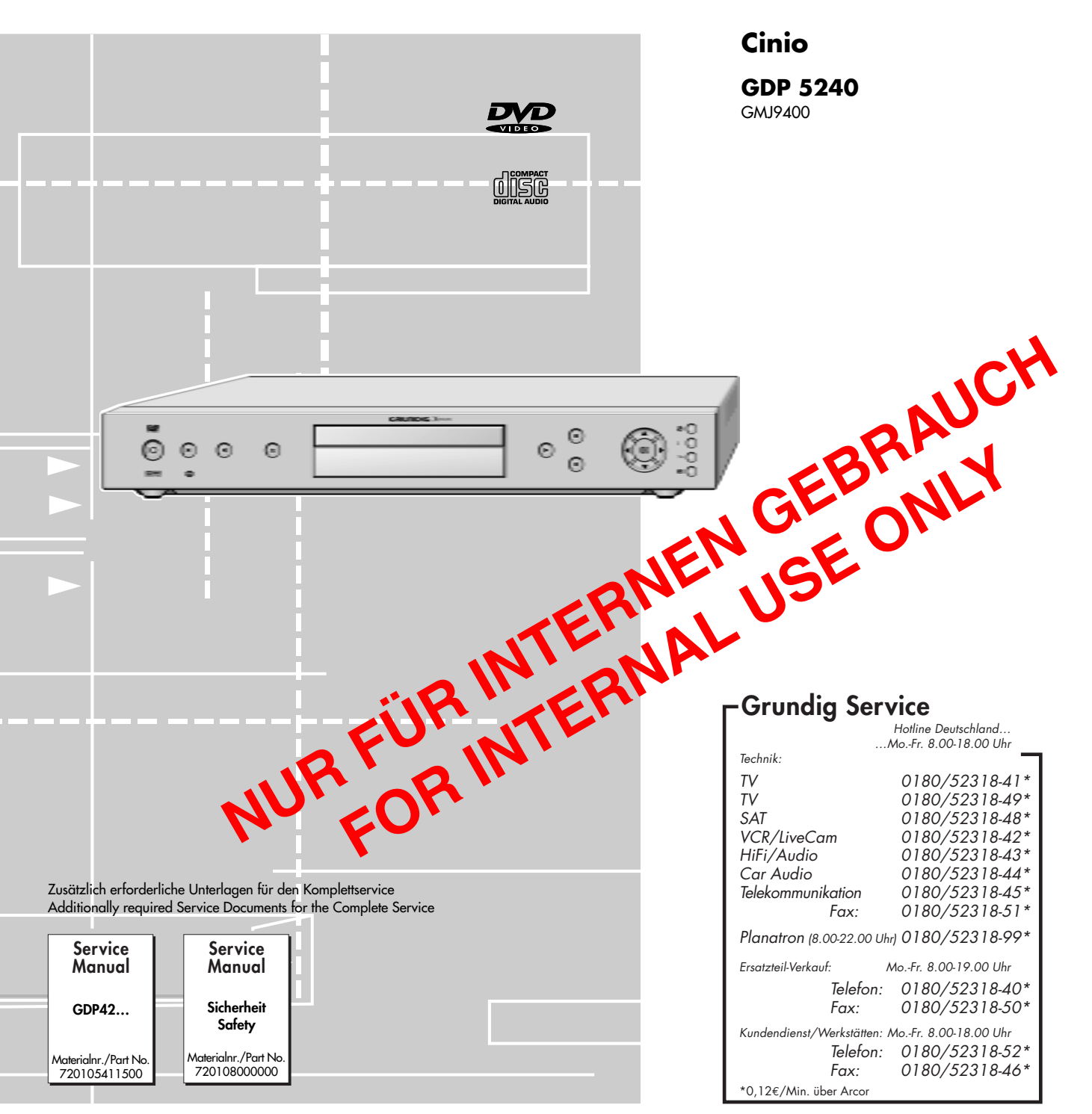

Dieses Service Manual ist nur in Datenform verfügbar / This Service Manual is only available as data Änderungen vorbehalten / Subject to alteration Made by GRUNDIG in Germany • http://www.grundig.com

H-S41 • 0703 • 720105411600

DVD

# Inhaltsverzeichnis

|                                          | Seite |
|------------------------------------------|-------|
| Einführung                               |       |
| Servicehinweis                           | 2     |
| Software-Upgrade                         | 3     |
| Service- und Sonder-Funktionen           | 4     |
| Platinenabbildungen und Schaltplan       | 8     |
| - Bedieneinheit                          | 8     |
| - Hauptplatte - Audio (M5 - Auszug)      |       |
| - Netzteil                               | 10    |
| Explosionszeichnung und Ersatzteillisten | 11    |

# **Allgemeiner Teil**

Achtung: ESD-Vorschriften beachten 🛵

# Einführung

In dieser Service-Manual-Ergänzung ist das Gerät GDP5240 der Serie Cinio dokumentiert.

### Hinweis:

- Grundlage für den Service sind folgende Service Manuals:
- Service Manual Sicherheit, Materialnummer 720108000000
- Service Manual GDP42..., Materialnummer 720105411500

# **Table of Contents**

|                                     | Page |
|-------------------------------------|------|
| Introduction                        | 2    |
| Service Instruction                 | 2    |
| Software Upgrade                    |      |
| Service and Special Funtions        | 6    |
| Layout of PCBs and Circuit Diagram  | 8    |
| - Keyboard Control Unit             | 8    |
| - Main Board - Audio (M5 - Extract) | 9    |
| - Power Supply                      | 10   |
| Exploded View and Spare Parts Lists | 11   |
|                                     |      |

# **General Section**

Attention: Observe the ESD safety regulations 🛵

# Introduction

This Supplement Service Manual describes the DVD player GDP5240 in the series Cinio.

# Note:

Basic instructions for servicing are given in the following Service Manuals:

- Service Manual Safety, Part Number 720108000000
- Service Manual GDP42..., Part Number 720105411500

# Servicehinweis

# Öffnen des Gerätes

- 4 Schrauben (A) (Fig. 1) herausdrehen.
  3 Schrauben (B) (Fig. 1) herausdrehen.
- Gehäuseoberteil an der rechten Seite anheben (Fig. 2).
- Rechte obere Ecke des Gehäuseoberteils so weit in Pfeilrichtung (Fig. 2) drücken bis der Rasthaken (C) ausrastet.
- Gehäuseoberteil an der rechten Seite weiter anheben.
- Rechte obere Ecke des Gehäuseoberteils so weit in Pfeilrichtung (Fig. 2) drücken bis der Rasthaken (D) ausrastet.
- Gehäuseoberteil abnehmen.

# **Service Instruction**

# **Opening the Set**

- Undo 4 screws (A) (Fig. 1).
- Undo 3 screws (B) (Fig. 1).
- \_ Lift the cabinet top on the right side (Fig. 2).
- Push the upper edge of the cabinet top in the direction of the arrow (Fig. 2) until the snap-fit  $\bigcirc$  is unlocked.
- Lift the cabinet top still higher on the right side (Fig. 2).
- Push the upper edge of the cabinet top in the direction of the arrow \_ (Fig. 2) until the snap-fit (D) is unlocked.
- Remove the cabinet top.

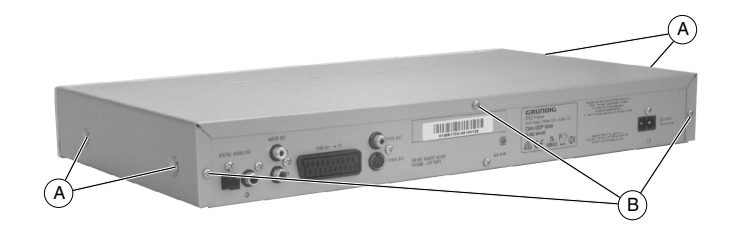

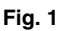

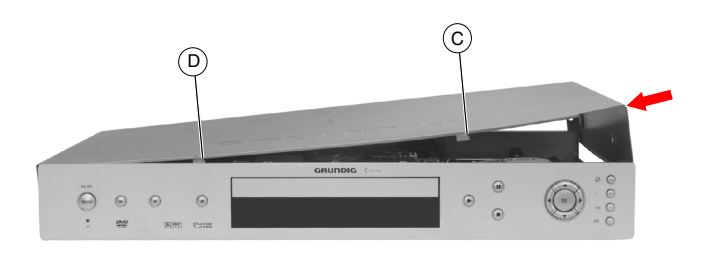

Fig. 2

# Software-Upgrade

Das Software-Upgrade können Sie mit einem Internet-Browser über das P@rtnerWeb (https://partnerweb.grundig.de) downloaden.

- Selbstentpackendes Programm z.B. "Vx\_xx.exe" auf ein Laufwerk Ihres PCs kopieren.
- Selbstentpackendes Programm "Vx\_xx.exe" starten.
- Software-Upgrade-CD erstellen.
  - Verwenden Sie nur eine neue CD-R / CD-RW (keine gelöschte).
  - CD-Name ist frei wählbar (z.B. Versionsstand und Gerät).
  - Entpackten Ordner "be\_firm" auf die CD-R / CD-RW brennen.
  - In der Ordner-Struktur "Be\_firm/GR\_5240/Sample/du5fdl1s" der Software-Upgrade-CD müssen folgende Dokumente sein: appcat~1.bin, upgrade.bin

Achtung: Sollte während dem Software-Upgrade eine Störung (z.B. Stromausfall) auftreten, so sind eventuell die Gerätefunktionen und ein Neustart der Upgrade-Funktion nicht mehr gewährleistet. In diesem Fall müssen Sie den eingebauten FLASH-IC (U17) durch einen vorprogrammierten ersetzen (siehe entsprechende Ersatzteilliste).

- Software-Upgrade-CD einlegen und die Hinweise am Display und am Bildschirm des Fernsehgerätes beachten.
- Initialisierung des Gerätes durchführen.

### Gewährleistung

Wir weisen ausdrücklich darauf hin, dass nur von GRUNDIG freigegebene System-Software zulässig ist. Wurde als Fehlerursache festgestellt, dass eine aus nicht legitimierten Quellen gleich welcher Herkunft stammende oder eine veränderte System-Software in die Geräte geladen wurde, so ist dies ein Fremdeingriff. Ein Fremdeingriff führt zum Erlöschen jeglicher Gewährleistungsansprüche. GRUNDIG muss daher alle aus diesen Gründen resultierenden Kostenerstattungen generell ablehnen. Instandsetzungskosten, auch innerhalb der Gewährleistungszeit, gehen in diesen Fällen zu Lasten des Händlers bzw. des Endkunden.

# Initialisierung des Gerätes

Beim Einschalten des Gerätes gleichzeitig die Tasten  $|\langle \rangle|$  so lange drücken, bis vom Laufwerk kurzzeitig ein Geräusch hörbar ist. Dabei blinkt kurzzeitig die Standby-LED. Am Gerät die Taste  $\triangleright$  drücken, mit den Tasten  $\checkmark$  /  $\blacktriangle$  die gewünschte Sprache einstellen und mit der Taste »**OK**« bestätigen.

Dadurch wird das Gerät softwaremäßig in den Auslieferzustand zurück gesetzt. Dabei werden Grundeinstellungen geladen und die kundenspezifischen Daten gelöscht.

# Software Upgrade

You can download the software upgrade from the P@rtnerWeb (https://partnerweb.grundig.de) using an Internet browser.

- Copy the self-extracting programme, e.g. "Vx\_xx.exe", on a drive of your PC.
- Run the self-extracting programme "Vx\_xx.exe".
- Creat a software upgrade CD.
  - Use only a new CD-R / CD-RW (not an erased one).
  - Give the CD a name of your choice (e.g. version and unit name).
  - Burn the unpacked folder "be\_firm" on the CD-R / CD-RW.
  - The subfolder "Be\_firm/GR\_5240/Sample/du5fdl1s" of the software upgrade CD must contain the following documents: appcat~1.bin, upgrade.bin

Attention: if a failure should occur during the software upgrade (e.g. a mains failure), it may happen that the units function and a restart of the upgrade function are no longer possible. In this case, you must replace the integrated FLASH IC (U17) with a preprogrammed IC (see corresponding spare parts list).

- Insert the upgrade CD and observe the hints on the display and on the screen of the TV set.
- Carry out an initialization of the set.

### Warranty / costs

We expressly point out that only operating software authorized by GRUNDIG is allowed. If a failure is caused by an operating software which has been downloaded from not authorized sources, independent of its origin, or by a modified software, this represents an outside interference. An outside interference leads to the expiration of any warranty claims. For this reason, GRUNDIG is obliged to generally refuse any payment due to such infringements. In such cases, the repair costs are at the charge of the retailer or the final customer, even within the period of warranty.

# Initialization of the Set

When switching on the set, press the  $| \blacktriangleleft / \mathbb{P} |$  buttons until a noise can be briefly heard from the drive unit. During this time, the standby LED is briefly flashing. Press the  $\mathbb{P}$  button on the set, then use the  $\mathbf{V} / \mathbf{A}$  buttons to select the desired language, and finally confirm with the »**OK**« button.

This resets the software of the set to the factory presettings. The basic settings are loaded and the customer-specific data are cleared.

# Service- und Sonder-Funktionen

# Servicemenü

Das Servicemenü gliedert sich in das frei zugängliche Menü "Systeminformation" und das passwort-geschützte "Händler Servicemenü".

# 1. Tastenfunktionen

Die Bedienung des Servicemenü erfolgt über die Fernbedienung. i Player Menü aufrufen / Menü-Funktionen beenden.

| i      | Player Menü aufrufen / Menü-Funktionen beenden.        |
|--------|--------------------------------------------------------|
| ▼/▲    | Menü-Funktion wählen.                                  |
| •      | übergeordnete Menü-Funktion wählen.                    |
|        | Menü-Funktion aktivieren / nächste Seite bei Diagnose. |
| ОК     | Menü-Funktion aktivieren.                              |
| ◄      | übergeordnete Menü-Funktion wählen.                    |
| (1)(9) | Menü-Funktion direkt aktivieren.                       |

# 2. Aufruf des Servicemenü

- "Player Menü" mit der Taste »i« aufrufen.
- "Installation" anwählen mit der Taste (5),
- oder mit den Tasten ▼ / ▲ und mit der Taste »OK« bestätigen. – "Zusatzfunktionen" anwählen mit der Taste ⑤,
- oder mit den Tasten ▼ / ▲ und mit der Taste »OK« bestätigen. – "Servicemenü" anwählen mit der Taste ④,

oder mit den Tasten ▼ / ▲ und mit der Taste »OK« bestätigen. Das Servicemenü gliedert sich gemäß der Menü-Übersicht (Punkt 3) in die einzelnen Untermenüs.

# 2.1 Systeminformation

- Servicemenü aufrufen (Punkt 2).
- "Systeminformation" anwählen mit der Taste 1,
- oder mit den Tasten ▼ / ▲ und der mit Taste »OK« bestätigen. Auf dem Bildschirm erscheint die Systeminformation.

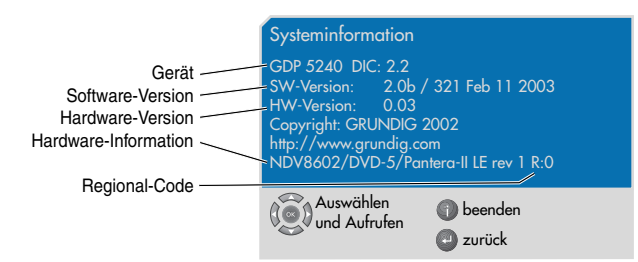

# 2.2 Händler Servicemenü

- Servicemenü aufrufen (Punkt 2).
- "Händler Servicemenü" anwählen mit der Taste 2),
- oder mit den Tasten ▼ / ▲ und der mit Taste »OK« bestätigen. – Zahlenfolge "8 5 0 0" eingeben.

Hinweis: Die weiteren Menü's sind entsprechend der Menü-Übersicht aufrufbar (Punkt 3).

# 2.2.1 System Einstellungen

## - Systemmeldungen

Das System gibt bei Funktionswahl und bei auftretenden Fehlern (z.B. Disc-, Bedien- oder Gerätefehler) Meldungen aus, die im unteren Bereich des Bildschirmes kurzzeitig angezeigt werden.

# Diagnose

Die Diagnose ist auf mehrere Seiten aufgeteilt.

Zur Anwahl der gewünschten Seite ist die Nummer der Seite einzugeben (z.B. 2 für State) und mit »OK« zu bestätigen.

Folgende Bedien-Funktionen sind bei der Diagnose möglich:

- Taste > wählt nächste Diagnoseseite bzw. beendet die Diagno-
- se nach der letzten Seite.
- Taste »i« beendet vorzeitig die Diagnose.

## Folgende Diagnose-Seiten sind aufrufbar:

- (1) Brief Disc- und Player-Status
- (2) State Player-Status und Fehler
- (3) Tray Schubladen-Information
- (4) Disc Disc-Informationen
- (5) DVD DVD-Informationen
- (6) DVD-V DVD-Video-Informationen
- (7) DVD-A DVD-Audio-Informationen
- (8) VCD VCD-Informationen
- (9) CD Audio-CD-Informationen

- (10) File MP3-Status (11) File Info MP3-Informationen (12) Video Video-Status (13) Aud 1 Audio-Informationen, Seite 1 (14) Aud 2 Audio-Informationen, Seite 2 (15) SP Subpicture-Informationen Blickwinkel-Informationen (16) Angle Titel-Informationen (17) Title
- (18) Track Track-Informationen
- (19) Chptr Kapitel-Informationen
- (20) Index Index-Status
- (21) Group DVD-Audio-Gruppen-Information
- (22) Dlist DVD-Audio ASVU-Liste
- (23) Repeat Repeat-Status
- (24) Btns Tasten-Informationen
- (25) Spd Wiedergabegeschwindigkeit
- (26) Bitrt Bitrate
- Demo

Bei eingeschalteter Demo-Funktion ist die Eject-Taste gesperrt. Beenden der Demo-Funktion: Ein/Aus-Schalter drücken.

### 2.2.2 Video Spezial

### - Format conversion

- Folgende Formatumwandlungen sind möglich:
- Zentrum
- Auto
- nur 525 Zeilen
- nur 625 Zeilen

# - Video Signal

# DAC enable

- Folgende Digital-Analog-Konverter sind ein-/ausschaltbar:
- DAC1 = Grün- / Y-Signal
- DAC2 = Blau- / C-Signal
- DAC3 = Rot-Signal (Anzeige des aktiven Schaltzustandes)

## • NTSC Format (60Hz-Format)

- Folgende 60Hz-Formate sind wählbar:
- 525 Zeilen, Norm NTSC
- 525 Zeilen, Norm M-PAL

# NTSC Composit

- Folgende NTSC-FBAS-Signal-Formate sind einstellbar:
- NTSC USA
- NTSC Japan
- NTSC Other

# • PAL Format

- Folgende PAL-Formate sind einstellbar:
- PAL BDGHI
- PAL N
- PAL N-Combo

# 2.2.3 IR Options

## - IR Device

Der DVD-Player ist so einstellbar, dass dieser mit einer bereits vorhandenen GRUNDIG-Fernbedienung (CTV, VCR oder PDR) bedienbar ist. Dabei sollte man eine Fernbedienebene verwenden, die von keinem weiterem Gerät benutzt wird (z.B. Einstellung VCR2 für RP540, Video-Ebene 2)

Folgende Einstellungen sind möglich:

- DVD
- VCR1
- VCR2
- PDR

## - Togglebit

Die Togglebit-Auswertung ist entsprechend der verwendeten Fernbedienung ein- oder ausschaltbar.

- Zurückstellen der IR Options auf DVD ohne Fernbedienung
  - Initialisierung des Gerätes durchführen (Seite 3).
  - Gerät aus- und wieder einschalten.

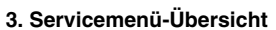

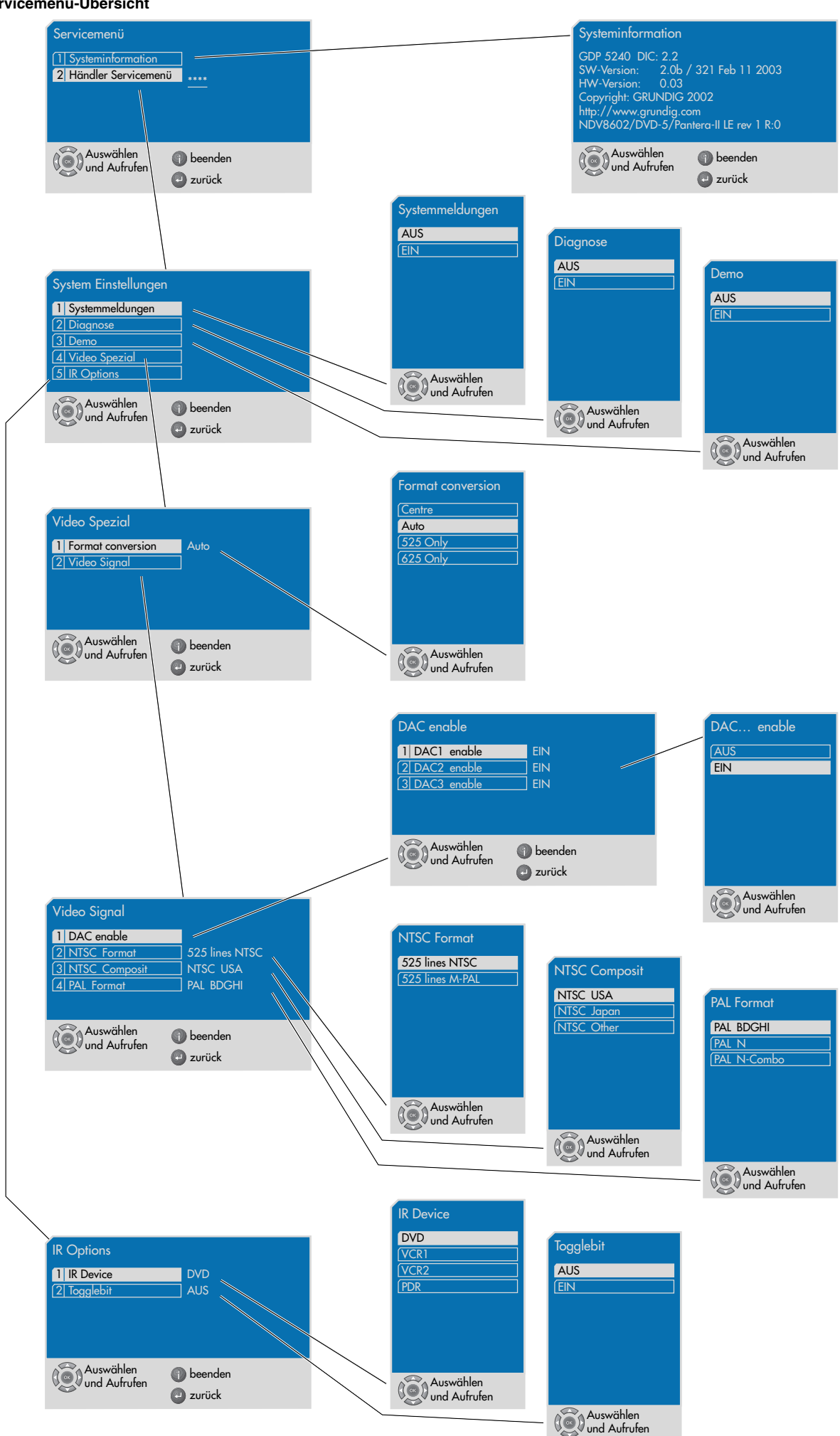

# Service and Special Functions

# Service Menu

The Service menu is subdivided into the freely accessible "System information" menu and the password-protected "Dealer service menu".

# 1. Functions of the buttons

For navigating in the Service menu, the buttons on the remote control are used.

- ▼ / ▲ Select menu functions.
- Select higher menu function.
- Activate menu function / next diagnostic page.
- **OK** Activate menu function.
- Select higher menu function.

# 2. Calling up the Service menu

- Call up the "Player Menu" using the »i« button.
- Select "Installation" using the (5) button,
- or use the ▼ / ▲ buttons and confirm with the »OK« button. - Select "Extended settings" using the (₅) button,
- or use the ▼ / ▲ buttons and confirm with the »OK« button. – Select the "Service menu" using the ④ button,

or use the  $\checkmark$  /  $\blacktriangle$  buttons and confirm with the »OK« button. The Service menu is subdivided in sub-menus according to the menu overview (Point 3).

# 2.1 System information

- Call up the "Service menu" (Point 2).

- Select "System information" using the ① button,

or use the  $\checkmark$  /  $\blacktriangle$  buttons and confirm with the »OK« button. The System information menu appears on the picture screen.

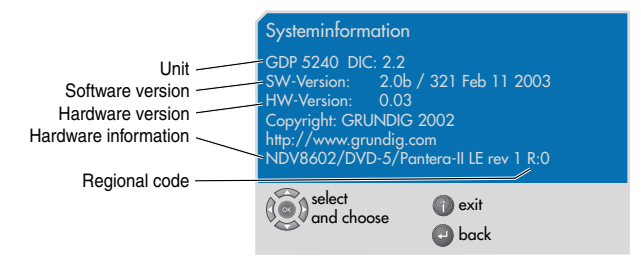

# 2.2 Dealer service menu

- Call up the "Service menu" (Point 2).
- Call up the "Dealer Service" menu using the 2 button,

or use the ▼ / ▲ buttons and confirm with the »OK« button. - Enter the digits "8 5 0 0".

Note: the further menus can be called up according to the menu overview (Point 3).

# 2.2.1 System settings

## - System messages

When selecting a function or in the case of an error (e.g. disc, handling or unit error), the system emits messages which are briefly displayed in the bottom area of the picture screen.

# Diagnostic

The diagnostic functions are subdivided on several pages. To select the desired page, enter its number (e.g. 2 for State) then confirm with **»OK**«.

In diagnostic mode, the following functions are possible:

- Use the button to select the next diagnostic page or to end the diagnostic mode after the last page.
- Use the »i« to exit the diagnostic mode early.

# The following diagnostic pages can be called up:

| (1) | Brief | Disc and playe | r state |
|-----|-------|----------------|---------|
|     |       |                |         |

- (2) State Player state and error
- (3) Tray Tray information
- (4) Disc Disc information
- (5) DVD DVD information
- (6) DVD-V DVD video information
- (7) DVD-A DVD audio information
- (8) VCD VCD information

| (9)  | CD        | Audio CD information        |
|------|-----------|-----------------------------|
| (10) | File      | MP3 state                   |
| (11) | File Info | MP3 information             |
| (12) | Video     | Video state                 |
| (13) | Aud 1     | Audio information, page 1   |
| (14) | Aud 2     | Audio information, page 2   |
| (15) | SP        | Subpicture information      |
| (16) | Angle     | Viewing angle information   |
| (17) | Title     | Titel information           |
| (18) | Track     | Track information           |
| (19) | Chptr     | Chapter information         |
| (20) | Index     | Index state                 |
| (21) | Group     | DVD audio group information |
| (22) | Dlist     | DVD audio ASVU list         |
| (23) | Repeat    | Repeat state                |
| (24) | Btns      | Buttons information         |
| (0E) | Cod       | Diaving analog              |

- (25) Spd Playing speed
- (26) Bitrt Bitrate
- Demo

When the demo function is activated, the eject button are locked. Ending the demo function: press the button ON/OFF.

# 2.2.4 Video special

Format conversion

The following format conversions are possible:

- Centre
- Auto
- 525 lines only
- 625 lines only

# Video signal

# DAC enable

The following digital-to-analog converters can be activated/deactivated:

- DAC1 = Green/Y signal
- DAC2 = Blue/C signal
- DAC3 = Red signal (indication of the active switching state)

## • NTSC format (60Hz format)

- The following 60Hz formats can be selected:
- 525 lines, NTSC standard
- 525 lines, M-PAL standard

# • NTSC composite signal

- The following NTSC composite signal formats can be selected:
- NTSC USA
- NTSC Japan
- NTSC Other

# PAL format

- The following PAL formats can be selected:
- PAL BDGHI
- PAL N
- PAL N-Combo

# 2.2.3 IR Options

### - IR Device

The DVD player can be adjusted so that it can be operated with an already existing GRUNDIG remote control (CTV, VCR or PDR). For this a remote control level (code) should be used which is not yet used by another appliance (e.g. the VCR2 setting for the RP540, video level 2).

The following settings are possible:

- DVD
- VCR1
- VCR2
- PDR
- Toggle bit

The toggle bit evaluation can be switched on and off according to the used remote control.

- Resetting of the IR options to DVD without remote control.
  - Initialize the set (see page 2).
  - Switch the set off and then on again.

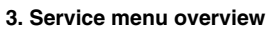

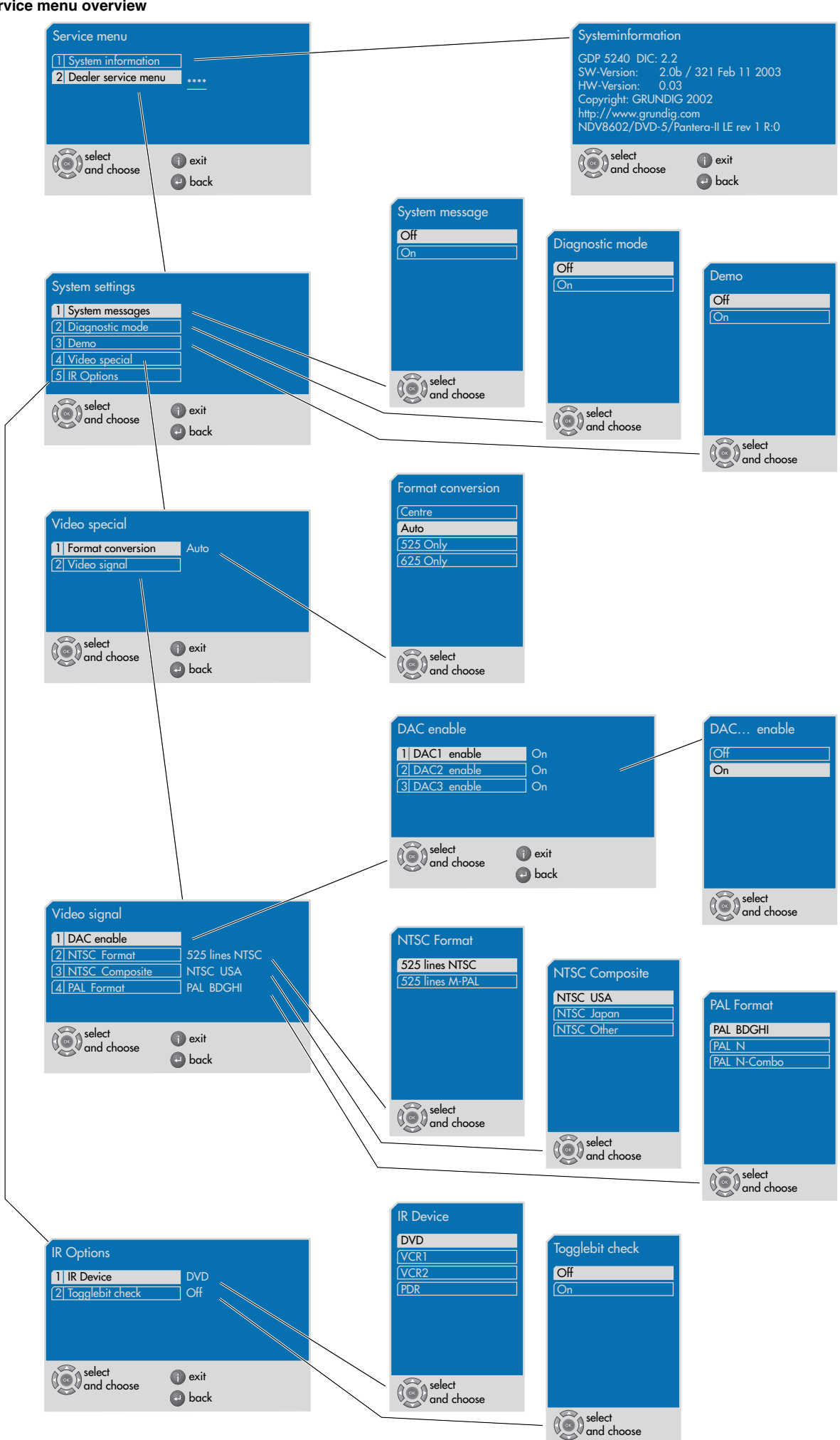

# Platinenabbildungen und Schaltpläne / Layout of PCBs and Circuit Diagrams

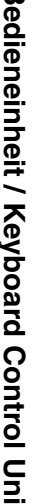

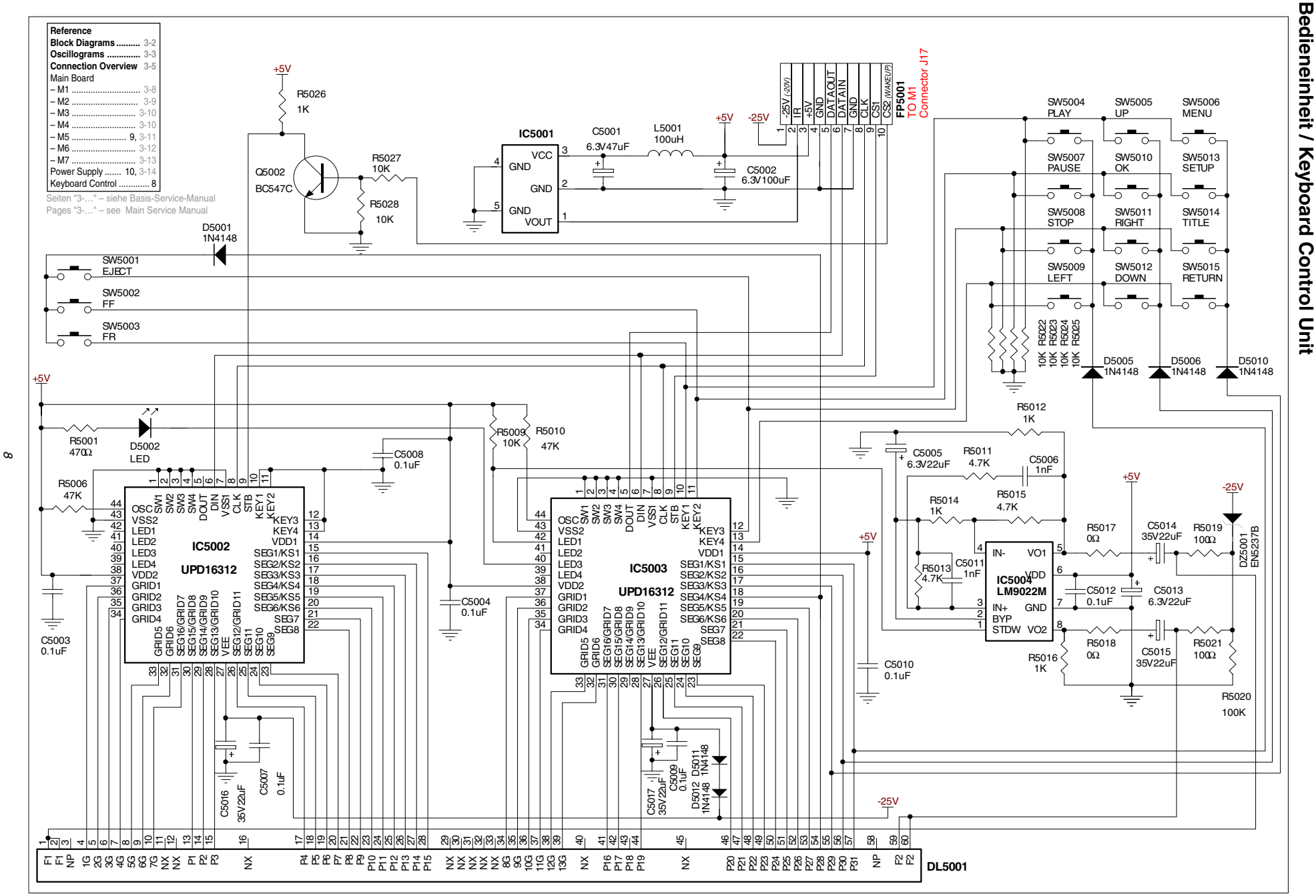

# Bedieneinheit / Keyboard Control Unit

Ansicht von der Bestückungsseite / View of Component Side

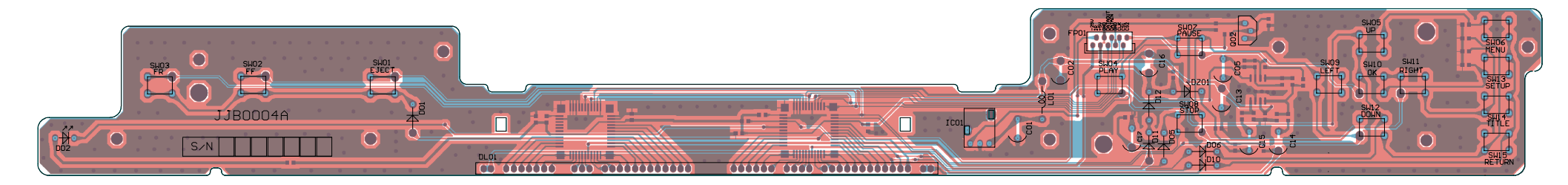

# Ansicht von der Lötseite / View of Solder Side

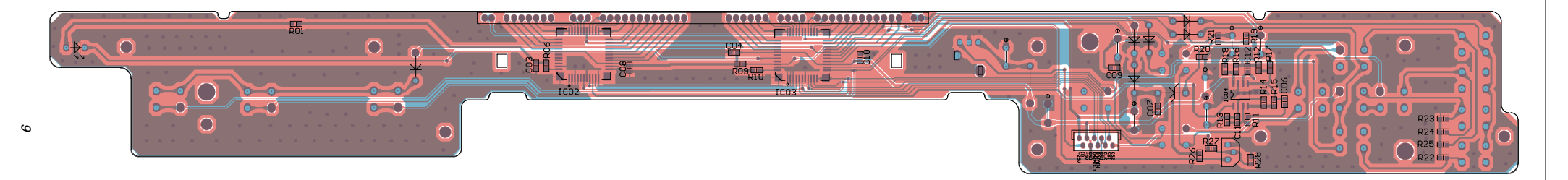

# Hauptplatte / Mainboard – Audio (M5 – Auszug / Extract)

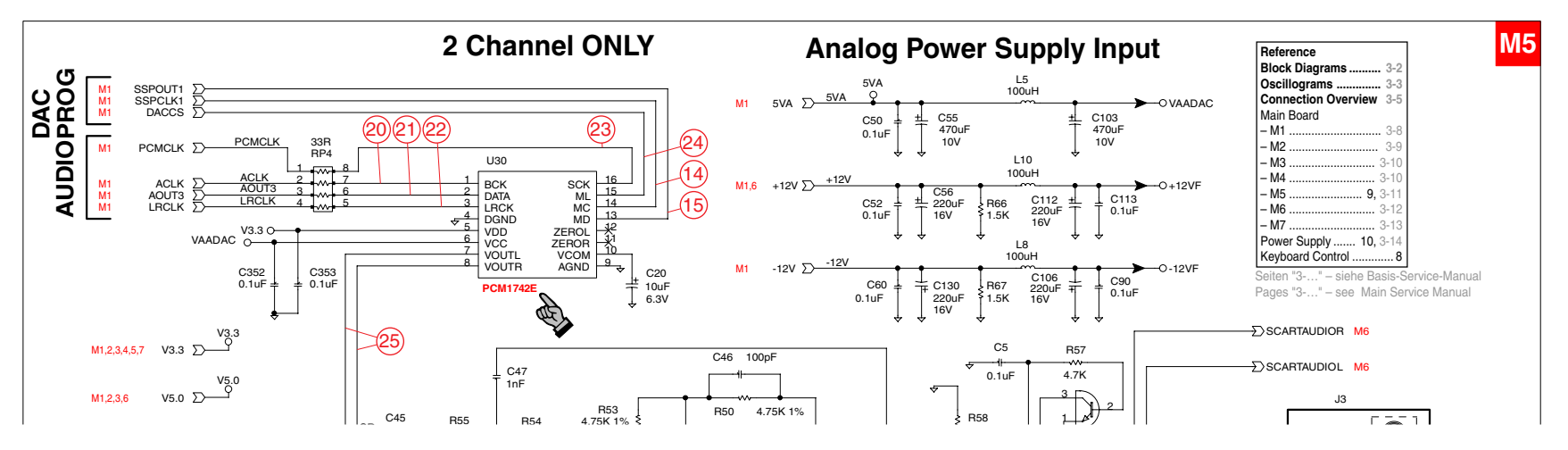

GRUNDIG Service

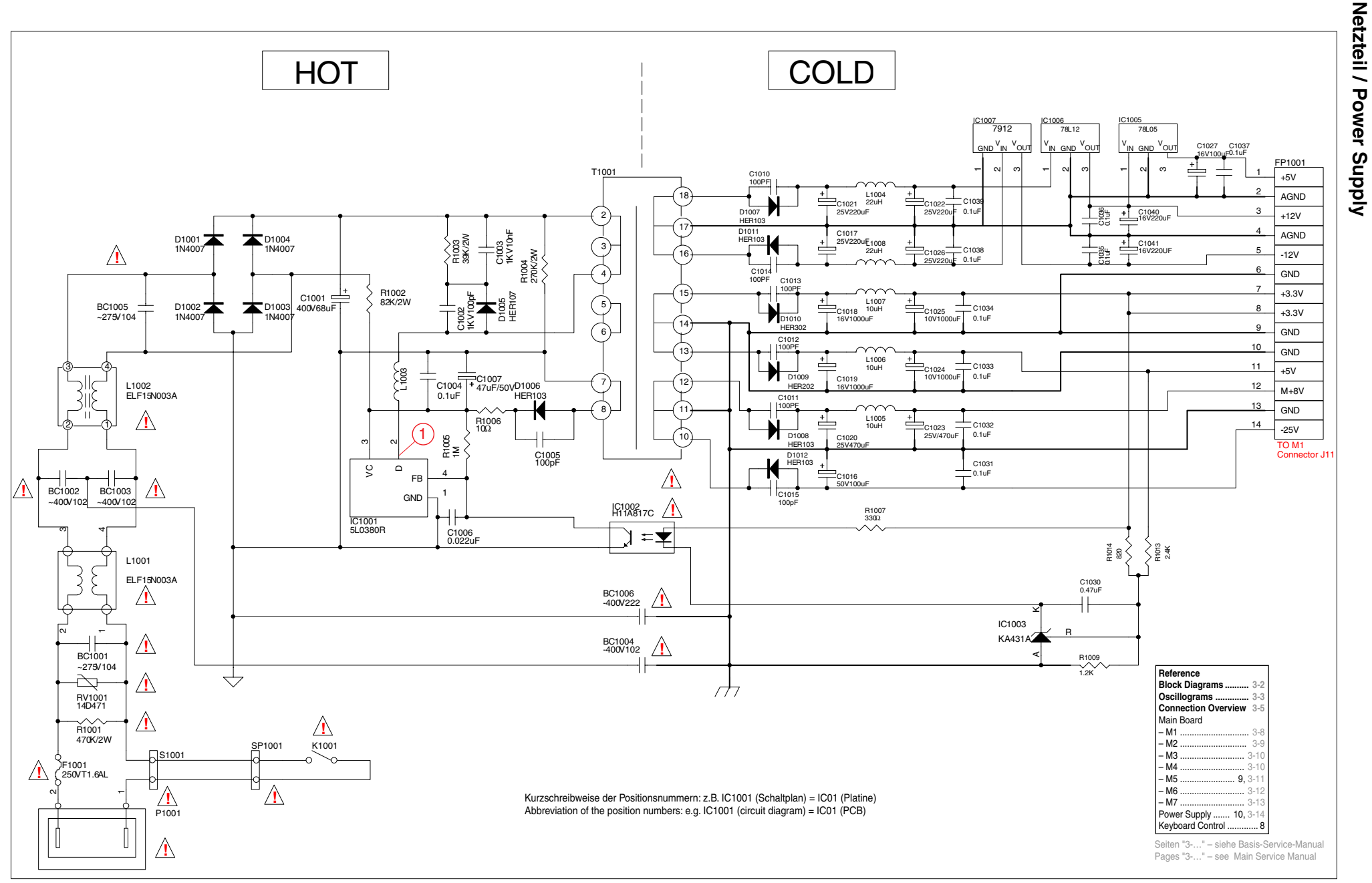

# Explosionszeichnung und Ersatzteillisten

# **Exploded View and Spare Parts Lists**

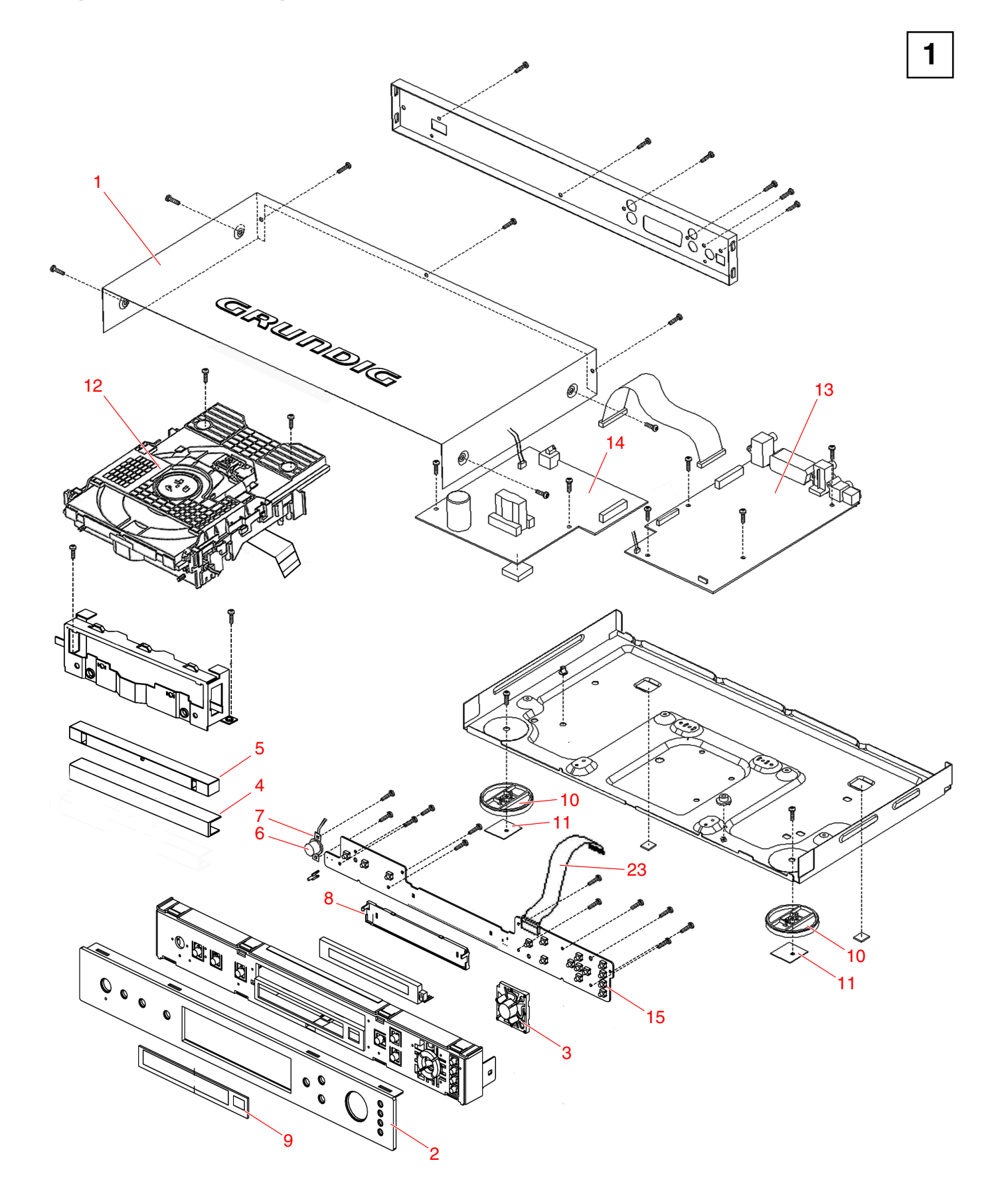

# Ersatzteilliste Spare Parts List

# 4 / 2003

# GRUNDIG

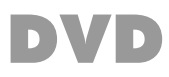

# **CINIO GDP 5240**

MATERIAL-NR. / PART NO.: 774010285100 BESTELL-NR. / ORDER NO.: GMJ9400

| POS. NR. ABB.<br>POS. NO. FIG.                                                                                                    | MATERIAL-NR. ANZ.<br>PART NUMBER QTY.                                                                                                    | BEZEICHNUNG                                                                                                    |                                                                                                    |
|----------------------------------------------------------------------------------------------------|----------------------------------------------------------------------------------------------------|----------------------------------------------------------------------------------------------------|----------------------------------------------------------------------------------------------------|
|                                                                                                    | 774010285100                                                                                                    | CINIO GDP 5240<br>KEIN E-TEIL                                                                                                    | CINIO GDP 5240<br>NO SPARE PART                                                                                                    |
| 0001.000    1      0002.000    1      0003.000    1      0004.000    1      0005.000    1      0006.000    1      0008.000    1      0009.000    1      0010.000    1      0011.000    1      0012.000    1 | 759880723400<br>759880723800<br>759880716200<br>759880724000<br>759880723500<br>759880716400<br>759880716400<br>759880724100<br>759880723900<br>759880723900<br>759880723700<br>759880715000 | GEH-OBERTEIL SILBER<br>FRONTPLATTE ALU SILBER<br>TASTENSATZ RECHTS<br>ABDECKUNG SCHUBLADE<br>ABDECKUNG ALU SCHUBLADE<br>KNOPF NETZ<br>NETZSCHALTER<br>LICHTFILTER<br>FENSTER SPIEGEL<br>FUSS<br>FUSS GUMMI<br>LAUFWERK DL1S-DU5F | TOP COVER SILVER<br>FRONT PANEL ALU SILVER<br>TASTE SET RIGHT<br>DRAWER COVER<br>DRAWER ALU COVER<br>KNOB NETZ<br>POWER SWITCH<br>LIGHT FILTER<br>MIRROR WINDOW<br>FOOT<br>FOOT RUBBER<br>DRIVE MECHANISM DL1S-DU5F |
| 0013.000                                                                                                    | 275990114600 X                                                                                                    | LP-HAUPTMODUL                                                                                                    | MAIN BOARD                                                                                                    |
| 0014.000⚠ 1<br>0015.000 1<br>0016.000⚠                                                                                                    | 275990032700 X<br>275990202400<br>829099122000                                                                                                    | LP-NETZTEILMODUL<br>LP-BEDIENMODUL<br>NETZKABEL                                                                                                    | POWER BOARD<br>CONTROL BOARD<br>POWER CABLE                                                                                                    |
|                                                                                                    | 267280120001                                                                                                    | FERNBEDIENUNG TP 81D                                                                                                    | REMOTE CONTROL TP 81D                                                                                                    |
|                                                                                                    | 720116030500<br>720116030600<br>720116030700<br>720105411500<br>720105411600                                                                                                    | BEDIENUNGSANLEITUNG D/I/F/NL<br>BEDIENUNGSANLEITUNG GB/DK/N<br>BEDIENUNGSANLEITUNG E/P/PL<br>SERVICE MANUAL D/GB<br>SERVICE MANUAL D/GB ERGAENZUNG                                                                               | INSTRUCTION MANUAL D/I/F/NL<br>INSTRUCTION MANUAL GB/DK/N<br>INSTRUCTION MANUAL E/P/PL<br>SERVICE MANUAL D/GB<br>SERVICE MANUAL D/GB SUPPLEMENT                                                                     |

Es gelten die Vorschriften und Sicherheitshinweise gemäß dem Service Manual "Sicherheit", Mat.-Nummer 720108000000, sowie zusätzlich die eventuell abweichenden, landesspezifischen Vorschriften!

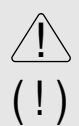

The regulations and safety instructions shall be valid as provided by the "Safety" Service Manual, part number 720108000000, as well as the respective national deviations.

ÄNDERUNGEN VORBEHALTEN / SUBJECT TO ALTERATION

Ersatzteilliste

4 / 2003

Spare Parts List

# GRUNDIG

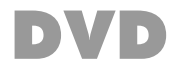

# LP-HAUPTMODUL MAIN BOARD

MATERIAL-NR. / PART NO.: 275990114600

| POS. NR. AE<br>POS. NO. FIG                                                                                                    | B. MATERIAL-<br>G. PART NUM                                                                                                    | NR. ANZ.<br>BER QTY.                                                                                                    | BEZEICHNUNG                                                                                                    |                                                                                      |                                                                                                    | ΓΙΟΝ                                                                                                    |
|----------------------------------------------------------------------------------------------------|----------------------------------------------------------------------------------------------------|----------------------------------------------------------------------------------------------------|----------------------------------------------------------------------------------------------------|--------------------------------------------------------------------------------------|----------------------------------------------------------------------------------------------------|----------------------------------------------------------------------------------------------------|
|                                                                                                    | 275990114                                                                                                    | 500                                                                                                    | lp-hauptmodul<br>Kein e-teil                                                                                                    |                                                                                      | MAIN BOA<br>NO SPAR                                                                                                    | ARD<br>E PART                                                                                                    |
| POS. NR.<br>POS. NO.                                                                                                    | MATERIAL-NR.<br>PART NUMBER                                                                                                    | BEZEICHNUN<br>DESCRIPTIO                                                                                                    | IG<br>N                                                                                                    | POS. NR.<br>POS. NO.                                                                 | MATERIAL-NR.<br>PART NUMBER                                                                                                  | BEZEICHNUNG<br>DESCRIPTION                                                                                                    |
| D 00002<br>D 00003<br>D 00004<br>D 00005<br>D 00006<br>D 00007<br>D 00008<br>D 00009<br>D 00010<br>D 00011<br>D 00013<br>D 00014<br>D 00015<br>L 00001<br>L 00002<br>L 00003<br>L 00004<br>L 00004<br>L 00005<br>L 00008<br>L 00010 | 830921505000<br>830921505000<br>830921505000<br>830921505000<br>830921505000<br>830921505000<br>830921505000<br>830921505000<br>830921505000<br>830921505000<br>830921505000<br>830921505000<br>759880712500<br>759880712500<br>759880712500<br>759880712700<br>759880712700<br>759880712700                               | DIODE 1 N 41<br>DIODE 1 N 41<br>DIODE 1 N 41<br>DIODE 1 N 41<br>DIODE 1 N 41<br>DIODE 1 N 41<br>DIODE 1 N 41<br>DIODE 1 N 41<br>DIODE 1 N 41<br>DIODE 1 N 41<br>DIODE 1 N 41<br>DIODE 1 N 41<br>DIODE 1 N 41<br>SPULE 1UH<br>SPULE 1UH<br>SPULE 1UH<br>SPULE 100UH<br>SPULE 100UH<br>SPULE 100UH<br>SPULE 100UH                        | 48 GEG.N.AV 6<br>48 GEG.N.AV 6<br>48 GEG.N.AV 6<br>48 GEG.N.AV 6<br>48 GEG.N.AV 6<br>48 GEG.N.AV 6<br>48 GEG.N.AV 6<br>48 GEG.N.AV 6<br>48 GEG.N.AV 6<br>48 GEG.N.AV 6<br>48 GEG.N.AV 6<br>48 GEG.N.AV 6<br>48 GEG.N.AV 6<br>48 GEG.N.AV 6<br>48 GEG.N.AV 6                                                                                                    | U 00017<br>U 00018<br>U 00026<br>U 00027<br>U 00028<br>U 00029<br>Y 00001<br>Y 00002 | 720086702900<br>759880713000<br>759880713200<br>759880713300<br>759880713400<br>759880713600<br>759880713600<br>759880713700 | IC FLASH SST39VF160-70 PROG.<br>IC 74LCX573WM<br>IC74ACT125SCX<br>IC MN102H60G<br>IC MN103S26E<br>IC FLASH 16MB<br>SST39VF160-70-4C-EK<br>QUARZ 27MHZ<br>QUARZ 16.9344 MHZ |
| Q 00005<br>Q 00006<br>Q 00007<br>Q 00008<br>Q 00014<br>Q 00015<br>Q 00016<br>Q 00017<br>Q 00018<br>Q 00019<br>Q 00020<br>Q 00021<br>U 00003<br>U 00007<br>U 00009<br>U 00010<br>U 00014<br>U 00015                                  | 830320654800<br>830320654800<br>830320755800<br>830320755800<br>830320654800<br>830320654800<br>830320654800<br>830320654800<br>830320654800<br>830320654800<br>830320654800<br>830320654800<br>83032055800<br>83032075580<br>830575983400<br>759880712800<br>830576111700<br>759880712900<br>830477202300<br>759880713000 | TRANS BC54<br>TRANS BC54<br>TRANS.BC 55<br>TRANS BC54<br>TRANS BC54<br>TRANS BC54<br>TRANS BC54<br>TRANS BC54<br>TRANS BC54<br>TRANS BC54<br>TRANS BC54<br>TRANS BC54<br>TRANS BC54<br>TRANS BC54<br>TRANS BC54<br>TRANS BC54<br>TRANS.BC 55<br>SMD IC LM83<br>IC EEPROM N<br>SMD IC LM11<br>IC SDRAM HY<br>SMD IC PANT<br>IC 74LCX573 | 7C PHI/MOT<br>7C PHI/MOT<br>7B SIE/VAL/TFK<br>7C PHI/MOT<br>7C PHI/MOT<br>7C |                                                                                      |                                                                                                    |                                                                                                    |

Es gelten die Vorschriften und Sicherheitshinweise gemäß dem Service Manual "Sicherheit", Mat.-Nummer 720108000000, sowie zusätzlich die eventuell abweichenden, landesspezifischen Vorschriften!

| Ĺ | Î | $\sum$ |
|---|---|--------|
| ( | ļ | )      |

The regulations and safety instructions shall be valid as provided by the "Safety" Service Manual, part number 720108000000, as well as the respective national deviations.

ÄNDERUNGEN VORBEHALTEN / SUBJECT TO ALTERATION

# GRUNDIG

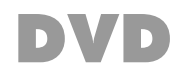

# Ersatzteilliste Spare Parts List

# 4 / 2003

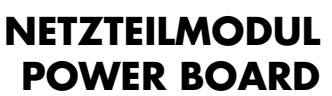

MATERIAL-NR. / PART NO.: 275990032700

| POS. NR. AE<br>POS. NO. FIG                                          | B. MATERIAL<br>G. PART NUM                                                                   | NR. ANZ.<br>BER QTY.                                                                       |                                                                      |                      |                                   | N                      |
|----------------------------------------------------------------------|----------------------------------------------------------------------------------------------|--------------------------------------------------------------------------------------------|----------------------------------------------------------------------|----------------------|-----------------------------------|------------------------|
|                                                                      | 275990032                                                                                    | 700 🛆                                                                                      | LP-NETZTEILMODUL                                                     |                      | POWER BOA                         | RD                     |
| POS. NR.<br>POS. NO.                                                 | MATERIAL-NR.<br>PART NUMBER                                                                  | BEZEICHNUI<br>DESCRIPTIC                                                                   | NG<br>N                                                              | POS. NR.<br>POS. NO. | MATERIAL-NR. BE<br>PART NUMBER DE | ZEICHNUNG<br>SCRIPTION |
| $\wedge$                                                             | 759880716000                                                                                 | NETZSCHAL<br>POWER SWI                                                                     | TER<br>TCH                                                           |                      |                                   |                        |
| BC 01001<br>BC 01002<br>BC 01003<br>BC 01004<br>BC 01005<br>BC 01006 | 759880710100<br>759880710200<br>759880710200<br>759880710200<br>759880710100<br>759880710400 | KONDENS<br>KONDENS<br>KONDENS<br>KONDENS<br>KONDENS<br>KONDENS                             | 275V 104<br>400V 102<br>400V 102<br>400V 102<br>275V 104<br>400V 222 |                      |                                   |                        |
| D 01001<br>D 01002<br>D 01003<br>D 01004<br>D 01005                  | 830921512700<br>830921512700<br>830921512700<br>830921512700<br>759880715300                 | DIODE 1 N 44<br>DIODE 1 N 44<br>DIODE 1 N 44<br>DIODE 1 N 44<br>DIODE 1 N 44<br>DIODE HER1 | 007 -GA<br>007 -GA<br>007 -GA<br>007 -GA<br>07                       |                      |                                   |                        |
| F 01001                                                              | 759880710600                                                                                 | SICHERUNG                                                                                  |                                                                      |                      |                                   |                        |
| IC 01001<br>IC 01002<br>IC 01003<br>IC 01005<br>IC 01006<br>IC 01007 | 759880710700<br>759880710800<br>759880710900<br>759880711000<br>759880711100<br>759880711200 | IC 5L0380R<br>IC H11A817C<br>IC KA431AZ<br>IC UA7805CH<br>IC UA7812CH<br>IC KA7912         | 2300<br>KC<br>KC                                                     |                      |                                   |                        |
| L 01001A<br>L 01002A<br>L 01003<br>L 01005<br>L 01006<br>L 01007     | 759880711300<br>759880711300<br>759880715700<br>759880715600<br>759880715600<br>759880715600 | SPULE<br>SPULE<br>SPULE 10UH<br>SPULE 10UH<br>SPULE 10UH<br>SPULE 10UH                     | 2A<br>1A<br>1A<br>1A                                                 |                      |                                   |                        |
| P 01001                                                              | 759880711400                                                                                 | NETZBUCHS                                                                                  | E                                                                    |                      |                                   |                        |
| POW 0000                                                             | 759880711500                                                                                 | VERBINDER                                                                                  | 2P 7.92MM                                                            |                      |                                   |                        |
| R 01001                                                              | 759880710300                                                                                 | WIDERST. 47                                                                                | 70K                                                                  |                      |                                   |                        |
| RV 01001                                                             | 759880711600                                                                                 | VARISTOR 1                                                                                 | 4D471                                                                |                      |                                   |                        |
| S 01001∆                                                             | 759880711500                                                                                 | VERBINDER                                                                                  | 2P 7.92MM                                                            |                      |                                   |                        |
| ZA 01001<br>ZA 01002                                                 | 759880711900<br>759880711900                                                                 | SICHERUNG<br>SICHERUNG                                                                     | SSOCKEL<br>SSOCKEL                                                   |                      |                                   |                        |

Es gelten die Vorschriften und Sicherheitshinweise gemäß dem Service Manual "Sicherheit", Mat.-Nummer 720108000000, sowie zusätzlich die eventuell abweichenden, landesspezifischen Vorschriften!

<u>(!)</u>

The regulations and safety instructions shall be valid as provided by the "Safety" Service Manual, part number 720108000000, as well as the respective national deviations.

ÄNDERUNGEN VORBEHALTEN / SUBJECT TO ALTERATION